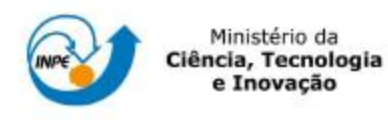

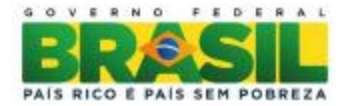

# Introdução ao Geoprocessamento

#### Laboratório Nº1: Modelagem da Base de Dados: Base de Dados Georeferenciados para Estudos Urbanos no Plano Piloto de Brasília

#### Atividade 1

Modelagem do Banco - OMT-G para SPRING

Passo 1 – Criar o banco de dados

| Diretório C:\geoprocessamento\springdb             |
|----------------------------------------------------|
| Banco de Dados                                     |
| Curso                                              |
|                                                    |
|                                                    |
|                                                    |
|                                                    |
| Name: Curren                                       |
|                                                    |
| Gerenciador: SQLite                                |
|                                                    |
| Criar <u>A</u> tivar <u>S</u> uprimir Fechar Ajuda |

Passo 2 - Criar o Projeto

| Projetos                                                    |
|-------------------------------------------------------------|
| DF                                                          |
|                                                             |
|                                                             |
|                                                             |
|                                                             |
|                                                             |
|                                                             |
| Nome: DF                                                    |
| a                                                           |
| projeção joi nitratuli - SABOS                              |
| Projeção de Referência                                      |
| Projeção                                                    |
| ,                                                           |
| Retânaulo Envolvente                                        |
|                                                             |
| Coordenadas: @ GNS C GD C Planas                            |
|                                                             |
| Long 1:   0 48 1/ 40.00000000 Long 2:   0 4/ 1/ 55.00000000 |
| Lat1:  s 16 3 55.00000000 La12:  s 15 29 10.00000000        |
| Hemisfério: CNCS CNCS                                       |
|                                                             |
| Criar Atvar Desativar Alterar Suprimir                      |
|                                                             |
| Fechar Aluda                                                |
|                                                             |

Passo 3 – Criar categorias e classes

| Categorias Classe                                                                                                    | s Temáticas        |            |
|----------------------------------------------------------------------------------------------------|--------------------|------------|
| C CAT_Cadastral<br>CAT_Imagem<br>M CAT_MNT<br>CAT_Rede<br>T CAT_Rede<br>T CAT_Tematico<br>I Imagem_ETM<br>I Imagem_Quick<br>R Vias_acesso<br>T Corpos_Agua<br>C Rios<br>C Unidade_Politic<br>C Cad_Escolas<br>C Cad_Urbano<br>M Altimetria<br>M Grades_Numeri<br>T Declividade<br>T Limites | _Bird<br>to        | Rios       |
| Nome: Uso Terra                                                                                                    | Ta <u>b</u> ela: O | G000025    |
| Modelos de Dados -                                                                                                    |                    |            |
| C Imagem                                                                                                    | C Cadest           | ral        |
| C MNT                                                                                                    | C Rede             |            |
| Temático                                                                                                    |                    |            |
| Grian                                                                                                    | Alterar Suprin     | nir Visual |
| Executar                                                                                                    | Fechar             | Ajuda      |

Passo 1 - Conversão do arquivo Shape para ASCII-SPRING

| Entrada                                   |
|-------------------------------------------|
| Arquivo C:/Doutorado/Int. ao Geoprocess   |
| Modelo SPRING: Temático                   |
| <u>C</u> ategorias do Objeto              |
| Atributos (Classe/Rótulo/Cota)            |
| [ NONE ]<br>SPRAREA                       |
| Coord X/Long Coord Y/Lat                  |
| Saída<br>Nome do Arquivo ASCII: limite_df |
| Executar Fechar Ajuda                     |

Passo 2 - Importacaodos arquivos ASCII

| Arquivo C:/Doutorado/Int. ao Ge                                                                                                    | eoprocessamento/                          | Projeto: DF       |         |
|----------------------------------------------------------------------------------------------------|-------------------------------------------|-------------------|---------|
| Unid.:                                                                                                    |                                           | Categoria Limites |         |
| Escala: 1/ 20000                                                                                                    |                                           | Objeto            | Mosaico |
|                                                                                                    |                                           |                   |         |
| Selecione abaixo a correta Projeção/Datun<br>mportação para que o Spring possa conve<br>utomaticamente os dados e ajustá-los ao<br>Projeção   UTM/Datum->SAD69<br>Retângulo Envolvente      | n do arquivo de<br>rter<br>projeto ativo. |                   |         |
| elecione abaixo a correta Projeção/Datun<br>mportação para que o Spring possa conve<br>automaticamente os dados e ajustá-los ao<br><u>Projeção</u> UTM/Datum->SAD69<br>Retângulo Envolvente | n do arquivo de<br>rter<br>projeto ativo. |                   |         |

| Arqu   | ivo (  | Editar   | Exibir   | [magem      | Temático | ΜN | T <u>C</u> ada | astral | Rede       | Anális | e SCa    | arta E | ixec <u>u</u> tar | Eer        | ramer             | ntas  | TerraLit | Plugins | Aju <u>d</u> a |          |         |     |
|--------|--------|----------|----------|-------------|----------|----|----------------|--------|------------|--------|----------|--------|-------------------|------------|-------------------|-------|----------|---------|----------------|----------|---------|-----|
| 8      | 12     | <i>5</i> |          | <b>D</b> 🔞  | <b>1</b> | 河  | + 💠            | 0      | Q <u>4</u> | 2 🔍    | ୍କ୍ 🍊    | ¢      | <b>n</b>  1       | <b>1</b> - | © <sub>≈1</sub> ▼ | 1     | l≹*   €  | Auto    | ▼ 1/           | 835143.0 | Inativa | • ? |
| Painel | de Cor | ntrole   |          |             |          | 8, | د ا            |        |            |        |          |        |                   |            |                   |       |          |         |                |          |         |     |
|        |        | т        | ela Ativ | a : Princip | al       |    |                |        |            |        |          |        |                   |            |                   |       |          |         |                |          |         |     |
| PI     | Dispor | níveis   | PI Se    | lecionados  |          |    |                |        |            |        |          |        |                   |            |                   |       |          |         |                |          |         |     |
|        | C) Lim | Eq.      | ¥2.      | es          | 22       |    |                | {      | )          |        |          |        |                   |            |                   |       |          |         |                |          |         |     |
|        |        |          |          |             |          |    | -+             |        | Princi     | pal /  | Auxiliar | ∕ा⊧    | 62八               | Tela 3     | Л                 | cla 4 | ,        |         |                |          |         |     |
|        |        |          |          |             |          |    |                |        |            |        |          |        |                   |            |                   | PI: I | Mapa_R   | ios_lin |                |          |         |     |

# Passo 3 – Ajustar, Poligonizar e Associar a classe temática

#### Atividade 3

## Importação dos corpos de Água

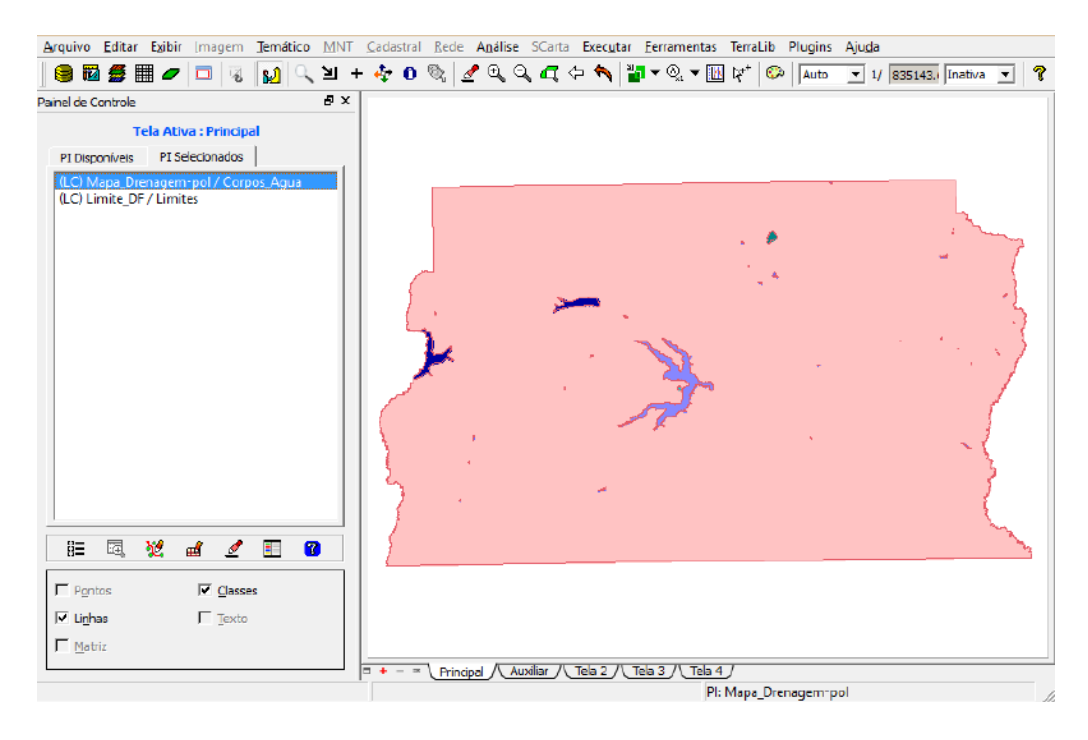

Importação dos Rios de arquivo Shape

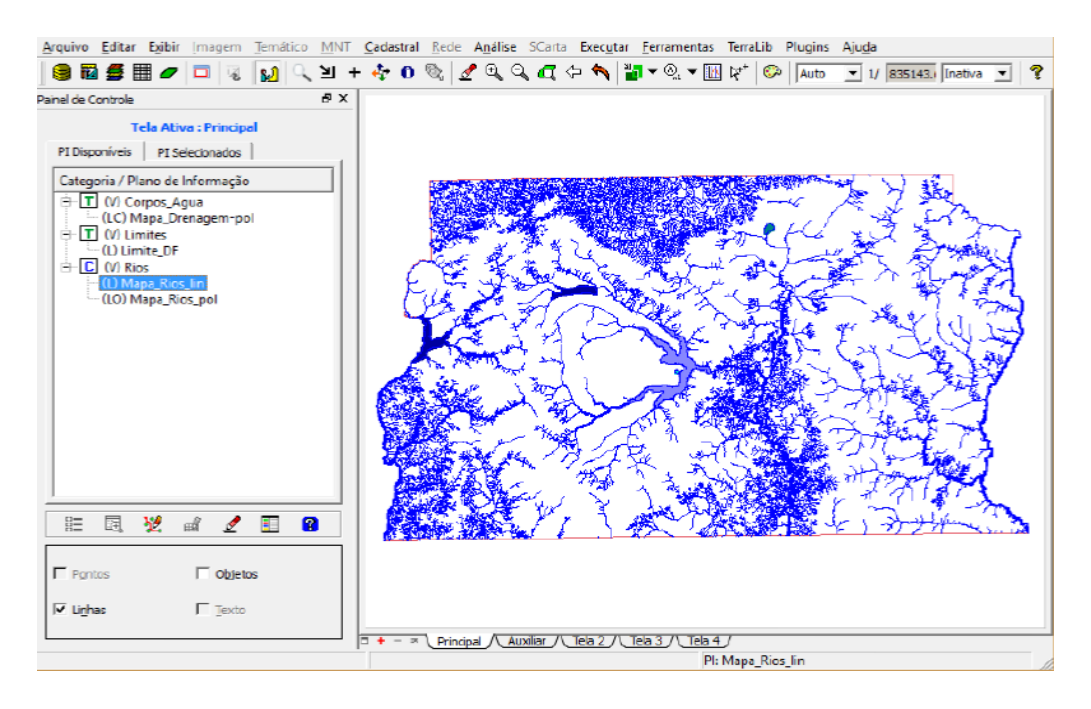

#### Atividade 5

#### **Importando Escolas**

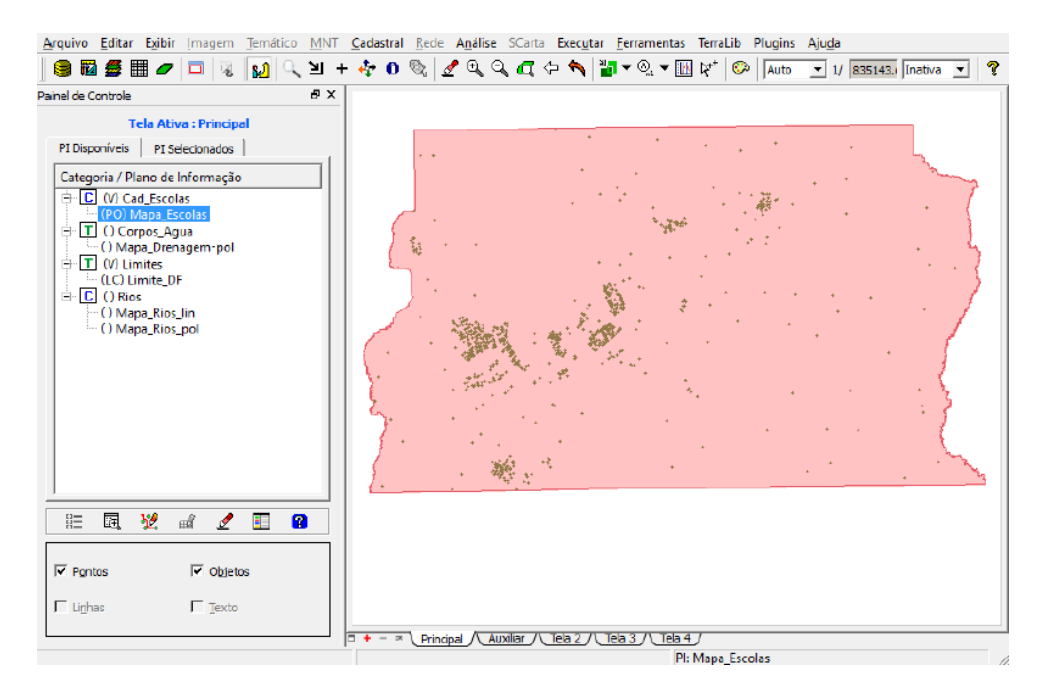

Atividade 6

| ∆r   | quivo <u>E</u> d           | itar E <u>x</u> ib                | ir Image                   | em <u>T</u> emá | ático <u>M</u> NT | <u>C</u> adastral | <u>R</u> ede | A <u>n</u> álise | SCarta       | Exec <u>u</u> tar | <u>Eerramentas</u>     | TerraLib Plugins Aju <u>d</u> a |          |
|------|----------------------------|-----------------------------------|----------------------------|-----------------|-------------------|-------------------|--------------|------------------|--------------|-------------------|------------------------|---------------------------------|----------|
| (    | ) 🖬 💋                      | i 🆩 🖌                             | • 🗖                        | 8 😥             | ্ স +             | 40                | Q   <u>1</u> | 🖣 କ୍ଟ୍ର୍ବ        | <b>a</b> 4   | - 🐴 🕌             | <b>-</b> ⊗₁ <b>-</b> [ | 🛛 🎝 🖓 🕹 🗛 🕹 🕹 🕹                 | 1240C >> |
| Pair | el de Contr                | ole                               |                            |                 | 5 × 5             |                   | _            |                  |              |                   |                        |                                 |          |
| ſ    | PI Disponív                | Tela A                            | tiva : Prin<br>Selecionad  | ncipal<br>dos   |                   |                   |              |                  |              |                   |                        |                                 |          |
|      | Categoria                  | / Plano d<br>Cad_Esco<br>Corpos_/ | le Informa<br>blas<br>Agua | ação            | •<br>•            |                   | 5            |                  | $\mathbb{T}$ | A Real            | 2                      |                                 |          |
|      | ii - B                     | 1 💆                               | ർ.                         | g 🗉             | 2                 | 1                 |              |                  | 24           | 22 J              | ~~~ '                  | h                               |          |
| I    | Pontos                     |                                   | 이지                         | bjetos          |                   |                   | F            |                  | Yz           | Ż                 | )                      | 2                               |          |
| 1    | <ul> <li>Lignas</li> </ul> |                                   | I Te                       | exto            |                   |                   |              |                  | ·            |                   |                        |                                 |          |
| L    |                            |                                   |                            |                 |                   | <b>- + -</b> ×    | \ Princip    | pal Au           | diar / 1     | Tela 2/(1         | ela 3 / Tela           | <u>4</u> /                      |          |
| Tab  | ela                        |                                   |                            |                 |                   |                   |              |                  |              |                   |                        |                                 | δ×       |
| {    | 🏽 ▼ 昭                      | - 🍃 🛛                             |                            | 8 -             | - 8               |                   |              |                  |              |                   |                        |                                 |          |
|      | id                         | nome                              | rotulo                     | area            | perimetro         | DENO              | MINA         | DENS_            | DEMOG        | ESP               | CLS_DEMO               | R DEF_DEMO                      |          |
| 1    | 60538                      | 1                                 | 1                          | 15350           | 218411            | RA VI - P         | LANA         | 77.42            |              | BAIXA             | 10                     | Recomendado                     |          |
| 2    | 60547                      | 10                                | 10                         | 8898640         | 12509.8           | RA XI - C         | RUZEI        | 6373.33          |              | ALTA              | 30                     | Nao Recomendado                 |          |
| 3    | 60548                      | 11                                | 11                         | 18339           | 99254.6           | RA XVI -          | LAGO         | 153.23           |              | BAIXA             | 10                     | Recomendado                     |          |
| 4    | 60549                      | 12                                | 12                         | 80434           | 81815.5           | RA VIII -         | N. BA        | 398.95           |              | MEDIA             | 20                     | Recomendado c/ Restricao        |          |
| 5    | 60550                      | 13                                | 13                         | 6615490         | 11044.4           | RA XIX -          | CAN          | 2135.34          |              | ALTA              | 30                     | Nao Recomendado                 |          |
| 6    | 60551                      | 14                                | 14                         | 38371           | 104509            | RA XIV -          | SAO S        | 118.48           |              | BAIXA             | 10                     | Recomendado                     |          |
| 7    | 60552                      | 15                                | 15                         | 10572           | 70109.1           | RA XII -          | SAMA         | 1526.42          |              | ALTA              | 30                     | Nao Recomendado                 |          |
| 8    | 60553                      | 16                                | 16                         | 56023           | 32509.4           | RA XVII           | RIAC         | 404.36           |              | MEDIA             | 20                     | Recomendado c/ Restricao        |          |
| •    | Lenssa                     | 17                                | 17                         | 10128           | 785567            | RA VV -           | RECA         | 526.61           |              | MEDIA             | 20                     | Recomendado el Restricao        | Ŀ        |
|      |                            |                                   |                            |                 |                   |                   |              |                  |              | P                 | l: Mapa_ADM            |                                 |          |

#### Importação das regiões administrativas de arquivos ASCII-SPRING

#### Atividade 7

#### Importando Rodovias de arquivos ASCII-SPRING

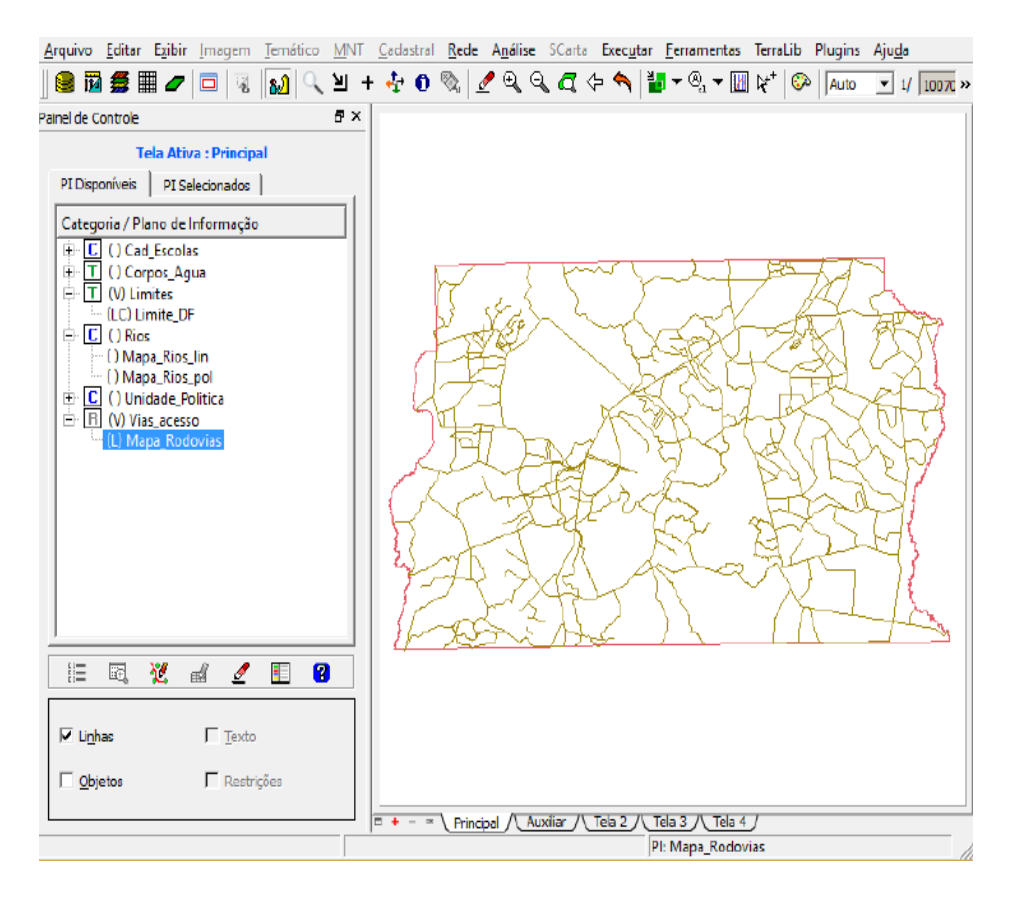

Passo 1 - Importar arquivo DXF com isolinhas num PI numérico

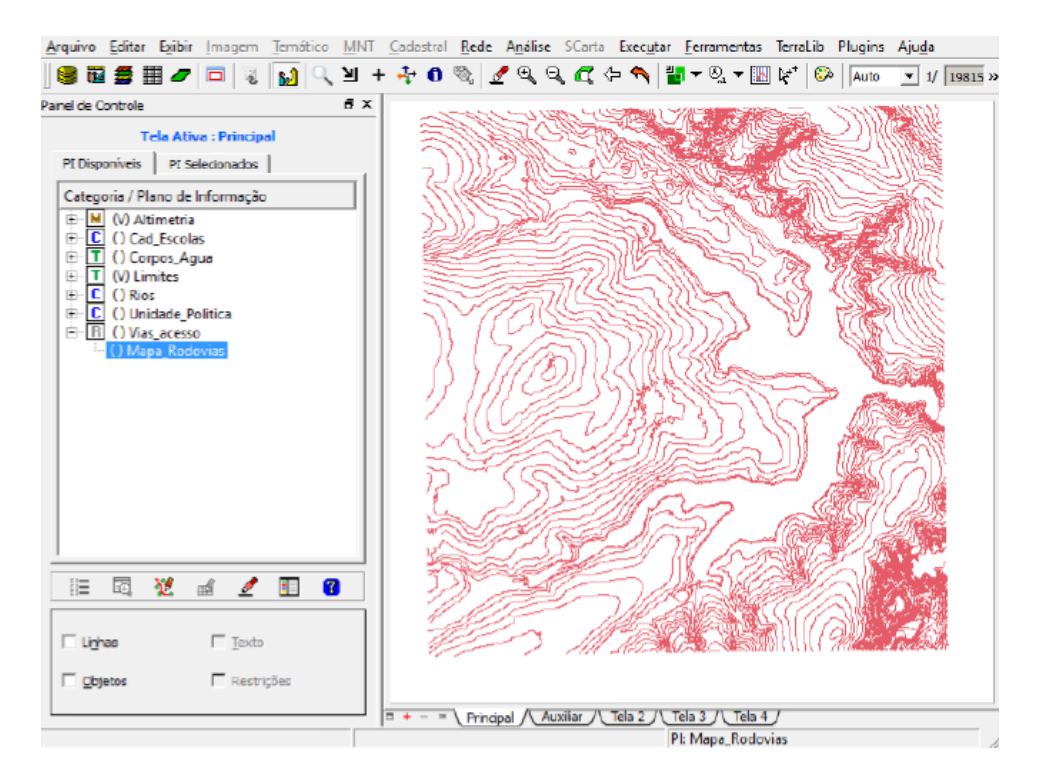

Passo 2 - Importar arquivo DXF com pontos cotados no mesmo PI das isolinhas

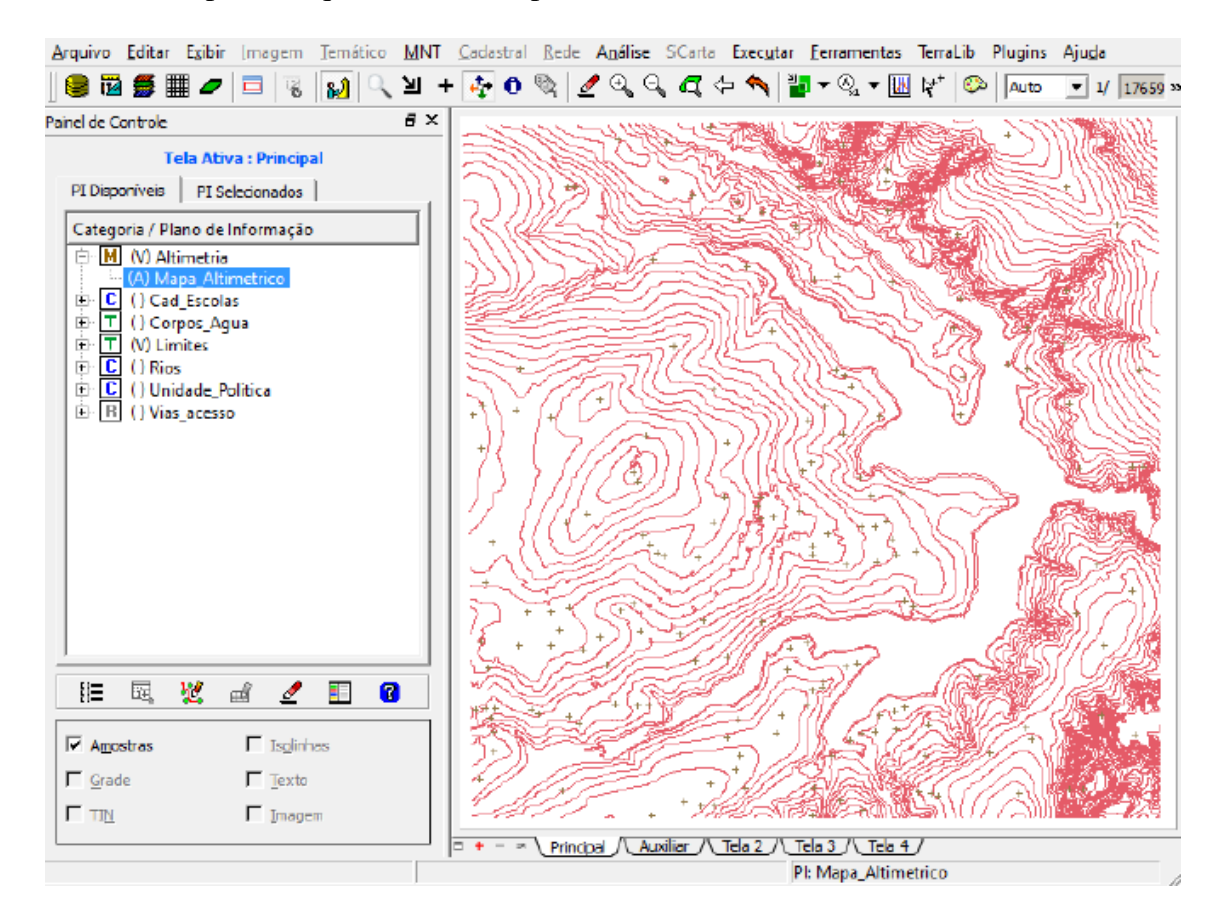

Passo 3 - Gerar toponímia para amostras

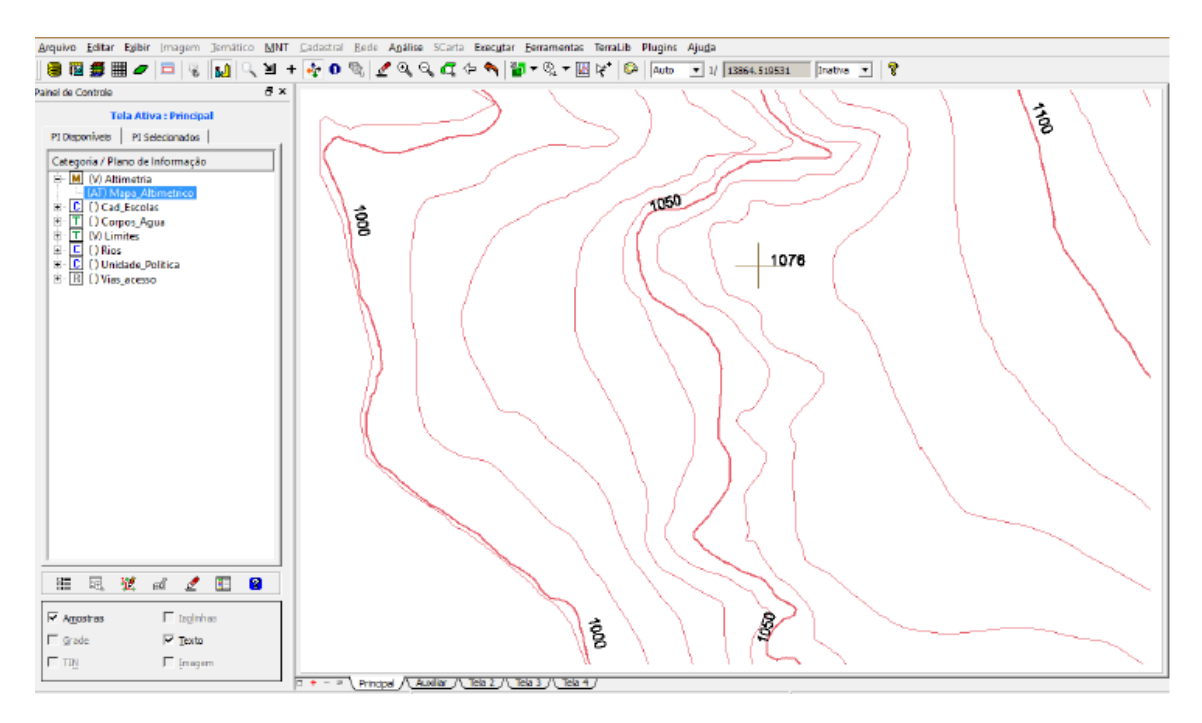

#### Gerar grade triangular – TIN

Passo 1 – Importar a drenagem de arquivo DXF para PI temático

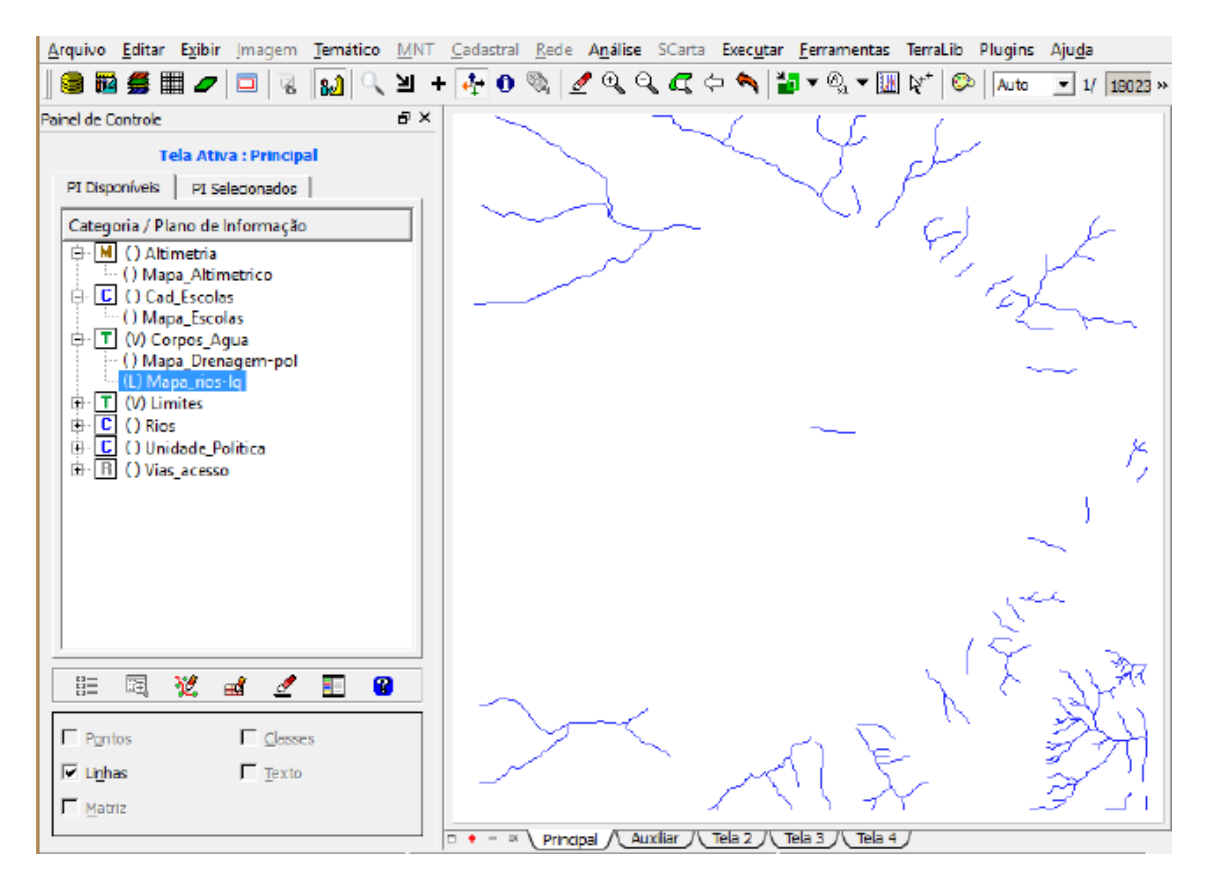

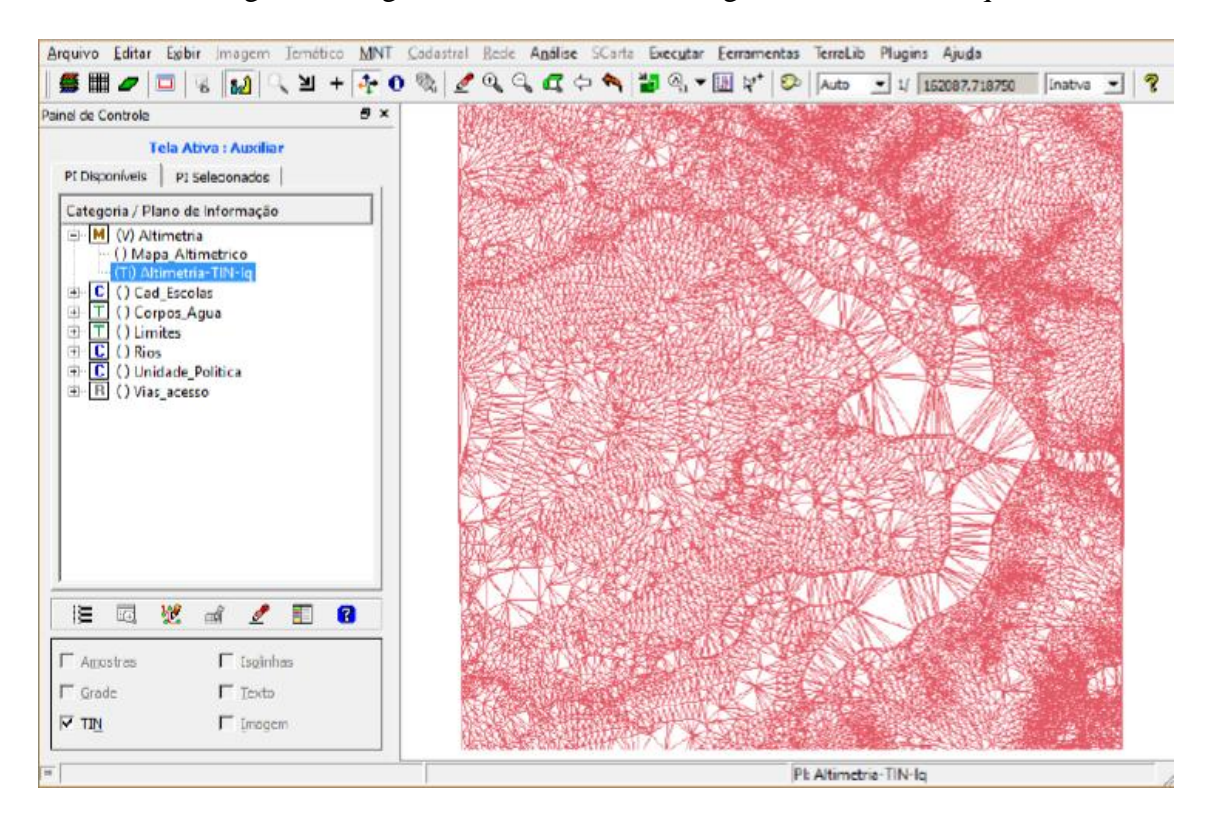

Passo 2 – Gerar grade triangular utilizando o PI drenagem como linha de quebra

#### Geração de grades retangulares a partir do TIN

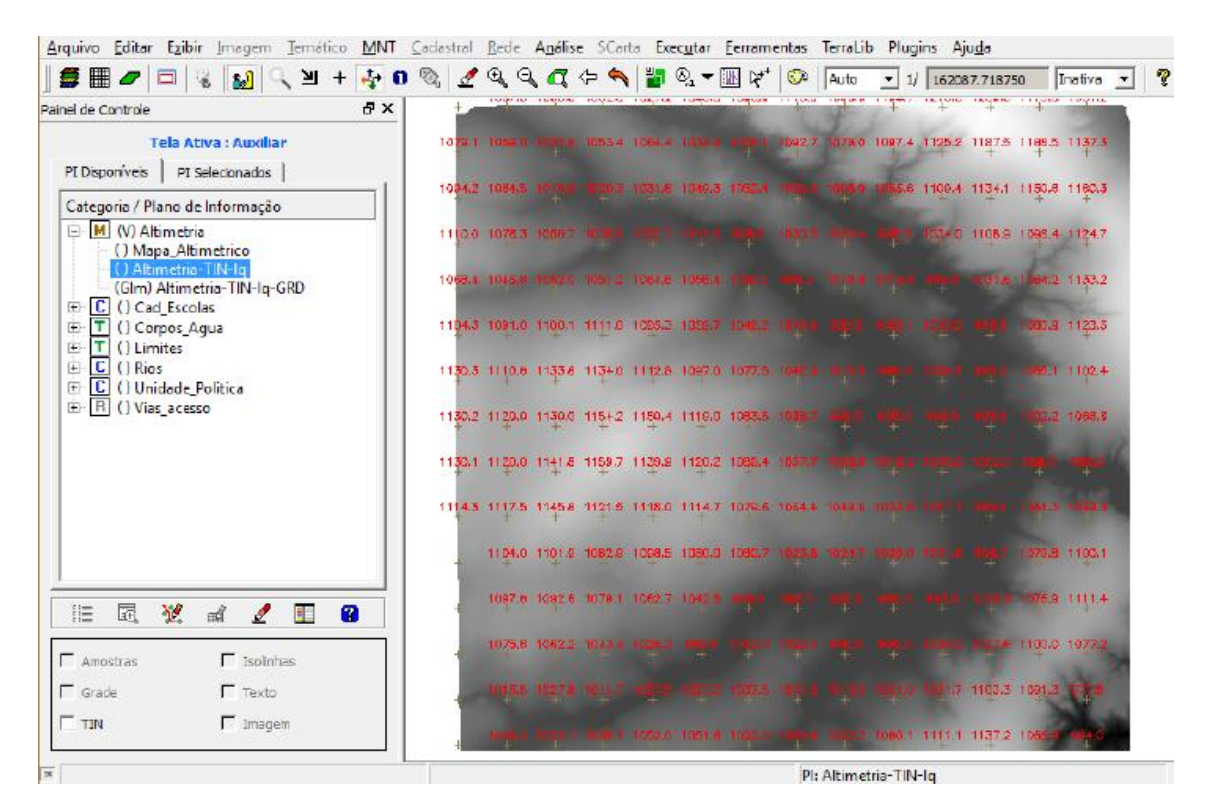

#### Geração de Grade de Declividade e Fatiamento

Passo 1 – Geração de Grade de Declividade

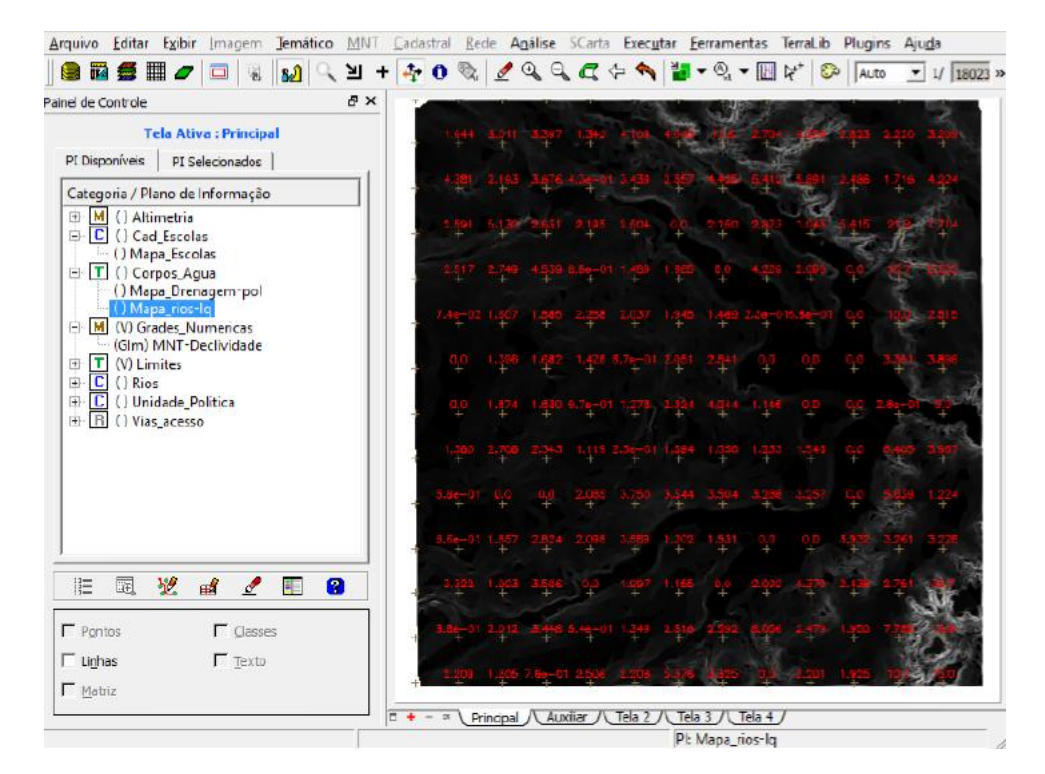

Passo 2 - Fatiamento da Grade Regular

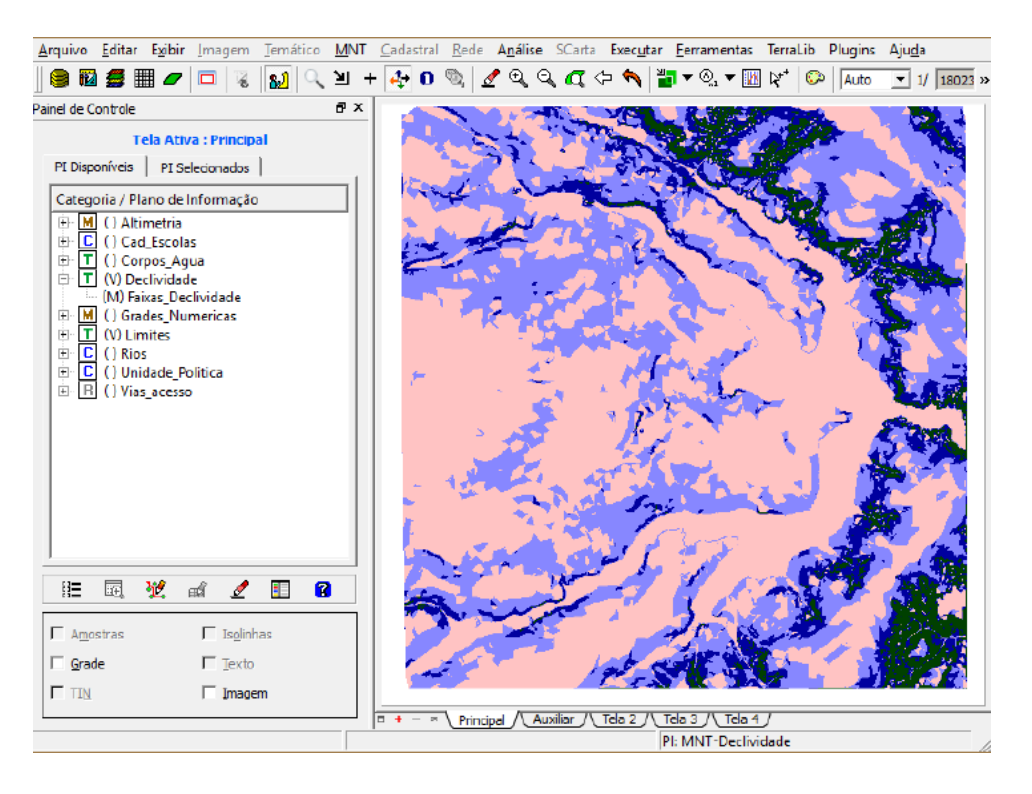

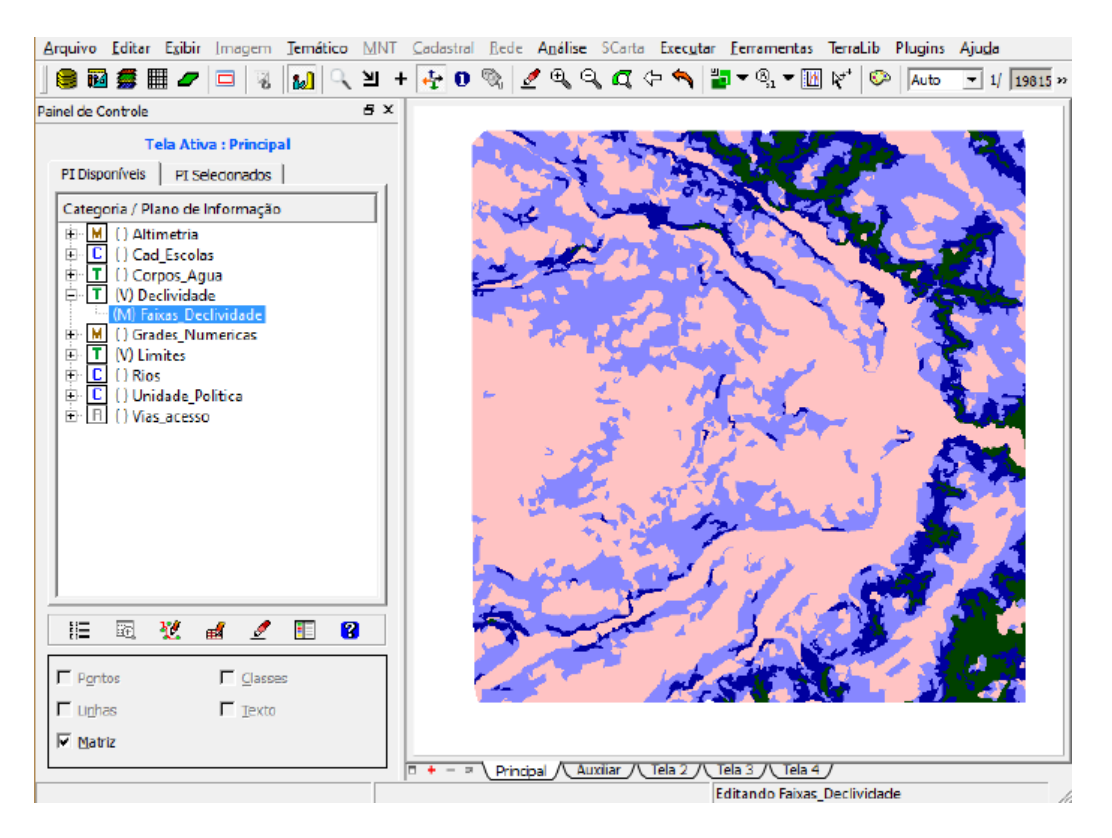

#### Passo 3 - Limpando pixels com edição matricial

#### Atividade 12

#### Criar Mapa Quadras de Brasília

Passo 1 – Importar arquivo de linhas para criar mapa cadastral

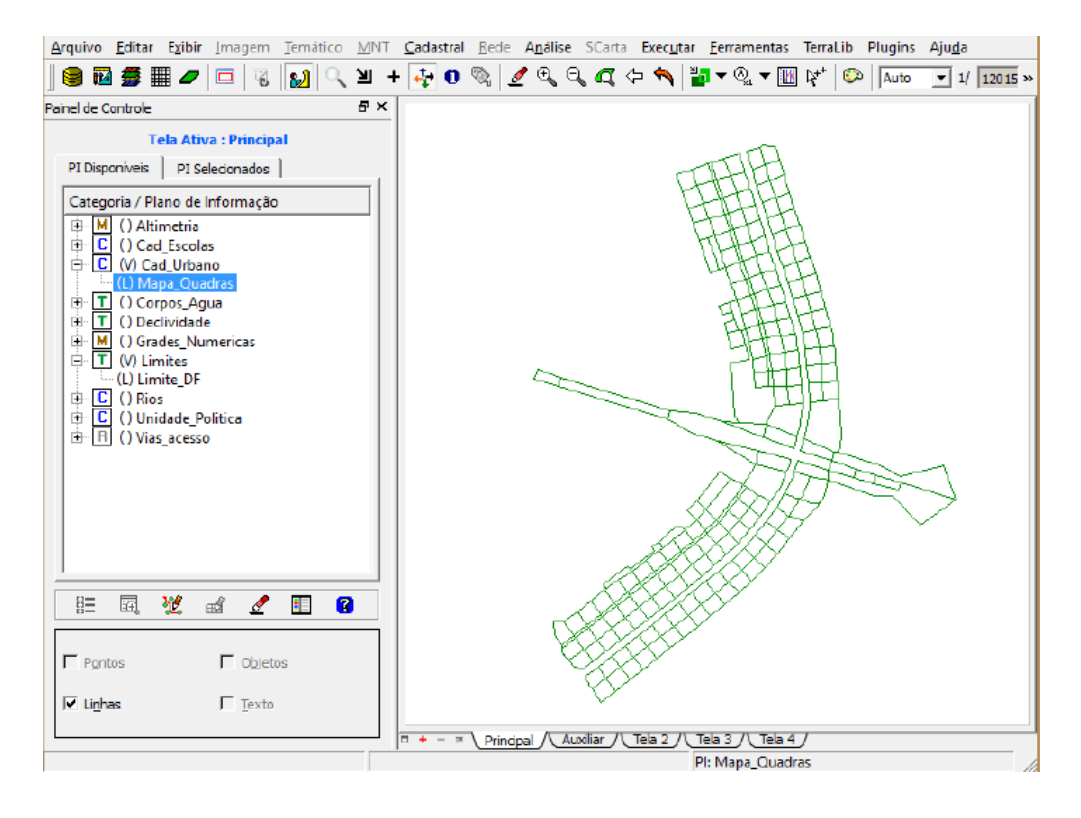

| rc  | uivo             | Editar      | Exibir   | Imagen     | n <u>T</u> emát | tico <u>M</u> N | T <u>C</u> adas | tral <u>R</u> ede | A <u>n</u> álise | SCarta       | Exec <u>u</u> tar | Eerramentas   | TerraLib            | Plugins | Aju <u>d</u> a |        |
|-----|------------------|-------------|----------|------------|-----------------|-----------------|-----------------|-------------------|------------------|--------------|-------------------|---------------|---------------------|---------|----------------|--------|
|     | ) 🚾              | 5           | •        | 0          | 82              | ্ শ             | + 🞝             | 0 🗞 💆             | •                | , <b>a</b> < | þ 🥎 🖥             | • 🖓 • 🚺       | ] k <sup>++</sup> 🧕 | Auto    | ▼ 1/ 207818.2  | 9687 » |
| n   | el de O          | ontrole     |          |            |                 | đ×              | :               |                   |                  |              |                   | -             |                     |         |                |        |
|     |                  | т           | ela Ati  | va · Princ | inal            |                 |                 |                   |                  |              | 1                 | EHE           |                     |         |                |        |
| ١., |                  |             | 1        |            | 1               |                 |                 |                   |                  |              |                   | BBBB          |                     |         |                |        |
|     | 1 Disbi          | nives       | PIS      | elecionado | s               | 1               |                 |                   |                  |              |                   | <b>HAR</b>    |                     |         |                |        |
| 1   | Catego           | oria / Pl   | ano de   | Informaç   | ão              |                 |                 |                   |                  |              |                   | FIER          |                     |         |                |        |
| IE  | ÷- M             | () Alti     | imetria  |            |                 |                 |                 |                   |                  |              |                   | 2 HB          |                     |         |                |        |
|     |                  | () Cac      | d_Escola | as         |                 |                 |                 |                   |                  | 9            |                   |               |                     |         |                |        |
|     |                  | (V) Ca      | d_Urba   | no         |                 | -               |                 |                   |                  |              | ~                 |               |                     |         |                |        |
| F   |                  |             | 140      |            |                 | -               |                 |                   |                  |              |                   | NDF#          | 2000                | 1       |                |        |
|     | <u>ii=</u>       | 6 <u>8.</u> | 12       | ei 🧕       |                 | 8               |                 |                   |                  |              |                   | 94994 -       | $\sim$              | 2       |                |        |
|     |                  |             |          |            |                 |                 |                 |                   |                  |              | - Al              |               |                     |         |                |        |
| Г   | Pont             | os          |          | 🔽 Obj      | etos            |                 |                 |                   |                  |              | Let 1             |               |                     |         |                |        |
|     |                  |             |          |            |                 |                 |                 |                   |                  |              |                   | ×             |                     |         |                |        |
|     | i Li <u>n</u> ha | 26          |          | Tex        | to              |                 |                 |                   |                  |              |                   |               |                     |         |                |        |
| L   |                  |             |          |            |                 |                 | = + -           | Princip           | al /\ Aux        | diar /\      | Tela 2 /\_T       | da 3 /\_Tda 4 | J                   |         |                |        |
| abe | ła               |             |          |            |                 |                 | · ·             |                   |                  |              |                   |               |                     |         |                | đ×     |
| e   |                  |             | a Fe     | a 😿 I      | a 🗖             | - 0             |                 |                   |                  |              |                   |               |                     |         |                |        |
|     |                  |             |          |            | .    w          |                 |                 |                   |                  |              | 1                 |               |                     |         |                |        |
|     | j                | d r         | nome     | rotulo     | area            | erimetri        | ASA             | USO               | NUM              |              | POPULA            | C             |                     |         |                | -      |
| 1   | 6173             | 34 SC       | 2N       | SQN        | 110770          | 1345.51         | NORTE           | Hotelaria         | 12               |              | 3500              | _             |                     |         |                |        |
| 2   | 6173             | 35 SC       | ΩN       | SQN        | 110082          | 1336.19         | NORTE           | Publico           | 15               |              | 250               | _             |                     |         |                |        |
| 3   | 6173             | 36 SC       | QN       | SQN        | 104903          | 1310.89         | NORTE           | Publico           | 18               |              | 300               | _             |                     |         |                |        |
| 4   | 6173             | 17 SC       | 2N       | SQN        | 106524          | 1305.89         | NORTE           | Publico           | 100              |              | 400               | _             |                     |         |                |        |
| 5   | 6173             | 58 SC       | 2N       | SQN        | 101699          | 12/9.4          | NORTE           | Residencial       | 120              |              | 500               | _             |                     |         |                |        |
| 0   | 617/             | 10 SC       | ZIN      | SQN        | 109250          | 1248.97         | NORTE           | Residencial       | 35               |              | 140               | _             |                     |         |                |        |
| 2   | 617/             | -0 SC       | -0V"     | SON-       | 104278          | 1201.07         | NORTE           | Residencial       | 24               |              | 120               | -             |                     |         |                |        |
| 0   | 617/             | 12 50       | DNI-     | SON-       | 113108          | 1351.07         | NORTE           | Residencial       | 30               |              | 120               | -             |                     |         |                |        |
| /   | - 017-           | n. 34       | 214      | ordani ini | 113130          | 1001040         | NONTE           | nesidencia        | 50               |              | 120               |               |                     |         |                | +      |

Passo 2 - Associação automática de objetos e importação de tabela ASCII

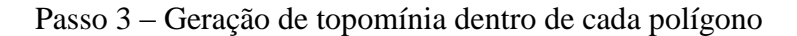

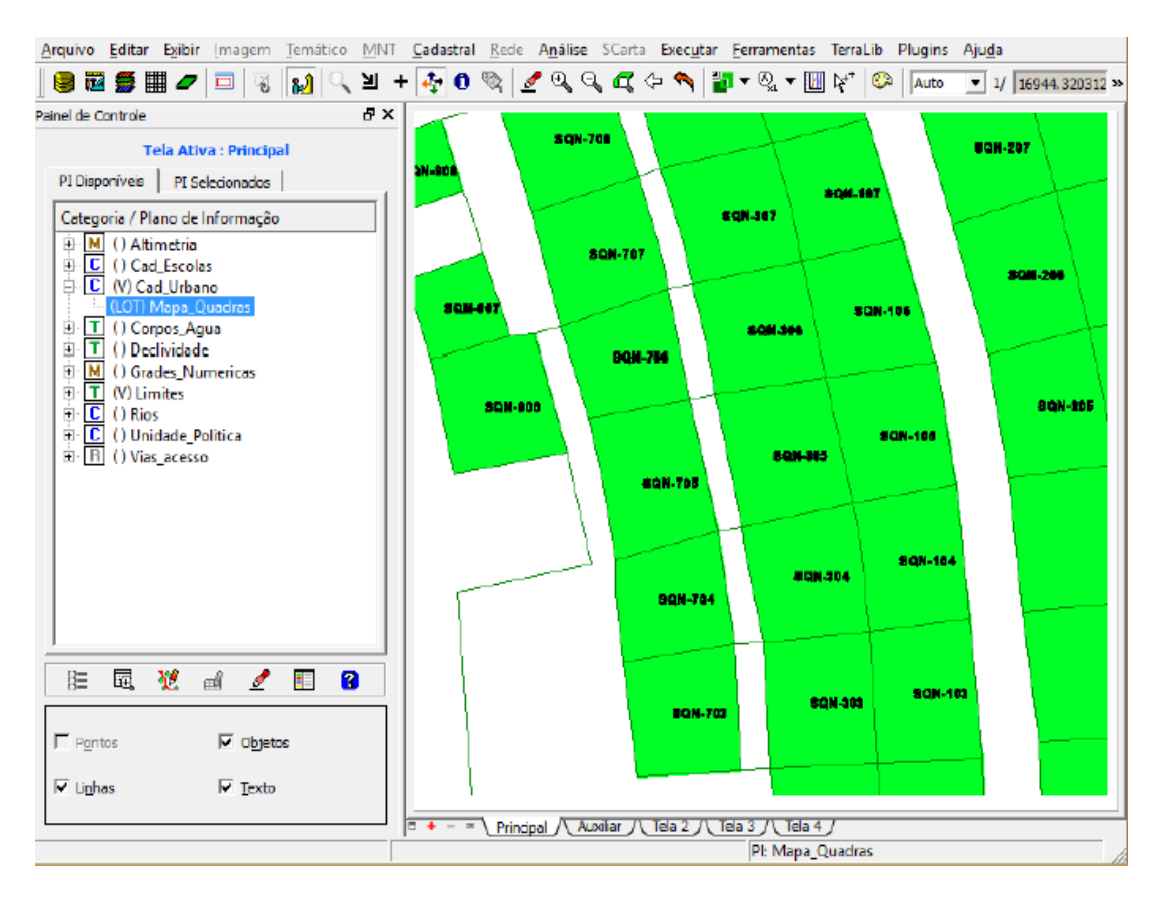

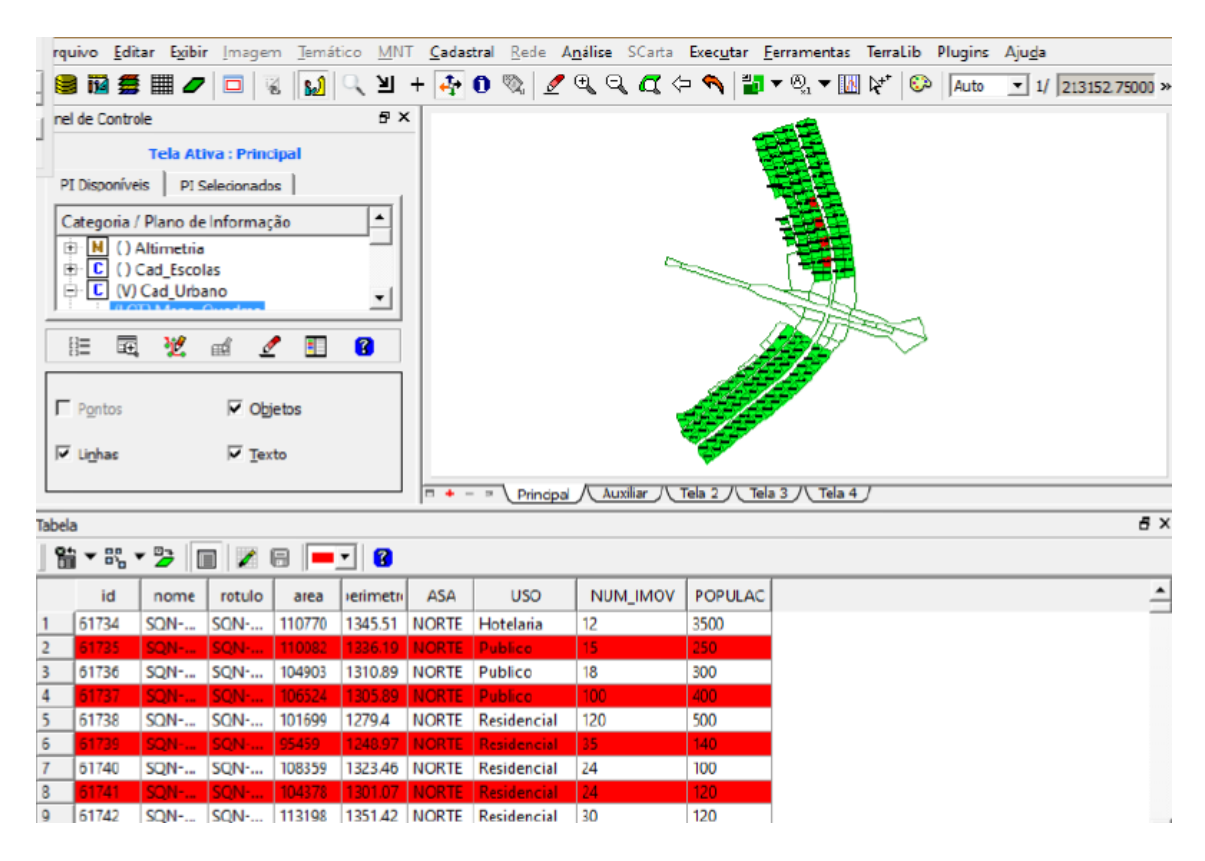

#### Passo 4 - Carregar módulo de consulta e verificar tabela

Passo 5 - Saídas gráficas a partir dos dados

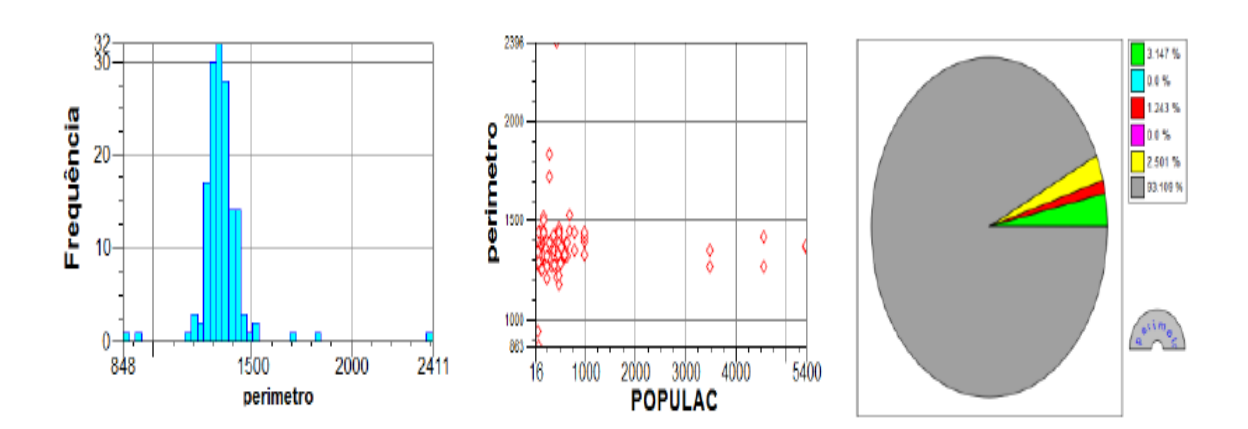

**Atualização de Atributos utilizando o LEGAL** Passo 1 – Criar um novo atributo para o objeto Quadras

| Tabelas Atributos                                                | 1               |           |
|------------------------------------------------------------------|-----------------|-----------|
| Atributos da Categoria                                           | [Quadras]       |           |
| 1 GEOID<br>ASA<br>BUSO<br>1 NUM_IMOV<br>1 POPULAC<br>1 spring_id |                 |           |
| 141 MDECLIV                                                      |                 |           |
|                                                                  |                 |           |
| Nome: MDECLIV                                                    | Tamanho: 17     | 7         |
| Тіро                                                             |                 |           |
| C Inteiro                                                        | C Data          |           |
| • Real                                                           | ○ <u>T</u> exto |           |
| Ingerir                                                          | Remover         | Metadados |
| Executar                                                         | Fechar          | Ajuda     |

Passo 2 – Atualizar atributo pelo operador de média zonal

| Programa LEGAL Editar Executar                                                                                                    |   |
|----------------------------------------------------------------------------------------------------|---|
| ] 🗋 🗟 🔒 🙆 🚖 🌀 🎯 🔯 📓 😹 💡 🚱 🛛 🎧 🕂 🎆                                                                                                    |   |
| Atualiza_Mdediv.alg                                                                                                    |   |
| <pre>1 { 2 //Programa para atualizar o atributo MDECLIV da categoria de Objetos Quadras, 3 //através do operador MEDIA ZONAL 4  5 //Declaração das variáveis 6 Objeto zonas ("Quadras"); 7 Cadastral mapacadastral ("Cad_Urbano"); 8 Numerico decliv ("Grades_Numericas");</pre>                                                                                                    |   |
| <pre>9 10 //Instanciação (Recuperação das variáveis do banco) 11 12 mapacadastral = Recupere (Nome = "Mapa_Quadras"); 13 horizonte da servicio da servicio da serv</pre> |   |
| <pre>13 decliv = Recupere (Nome = "MNT-Declividade"); 14 15 //Atualização do atributo "MDECLIV" com os valores obtidos pelo operador 16 //Media Zonal, p/ cada objeto (Quadras). 17</pre>                                                                                                    |   |
| <pre>18 // zonas. "MDECLIV" = Atualize (decliv, zonas OnMap mapacadastral, MedZ); 19 20 20 20 20 20 20 20 20 20 20 20 20 20</pre>                                                                                                    |   |
| <pre>20 zonas."MDECLIV" = MediaZonal (decliv, zonas OnMap mapacadastral); 21 22 }</pre>                                                                                                    | 1 |

| Arq         | uivo <u>E</u> dit | tar Exibi  | r (mager    | m <u>T</u> emá | tico <u>M</u> N | T <u>C</u> adas | tral <u>R</u> ede A | nálise SCarta   | Exec <u>u</u> tar <u>F</u> | erramentas Terra | Lib Plugins | Aju <u>d</u> a |                |
|-------------|-------------------|------------|-------------|----------------|-----------------|-----------------|---------------------|-----------------|----------------------------|------------------|-------------|----------------|----------------|
|             | ) 🖬 💋             |            |             | 8 🔝            | ্ খ             | + 🌵             | 0 🗞 🖉               | ଭ୍ସ୍ <b>ୟ</b> ⊄ | - 🔨 📷                      | • 🕘 • 🚺 🔯        | 🖏 Auto      | • 1/           | 343114.28125 » |
| Paine       | de Contro         | de         |             |                | e,              | <               |                     |                 |                            |                  |             |                |                |
|             |                   | Tola At    | an i Dato   | Inal           |                 |                 |                     |                 |                            |                  |             |                |                |
|             |                   |            |             |                |                 |                 |                     |                 |                            |                  |             |                |                |
| - P         | 1 Disponive       | as   PIS   | electionado | 25             |                 |                 | EFF                 |                 |                            |                  |             |                |                |
| (           | lategoria /       | / Plano de | Informaç    | ,ão            |                 |                 |                     |                 |                            |                  |             |                |                |
| E           | ÷-∭ ()/           | Altimetria |             |                |                 |                 |                     |                 |                            |                  |             |                |                |
| 8           |                   | Cad_Escol  | 85          |                |                 |                 |                     |                 |                            |                  |             |                |                |
|             |                   | Cad_Urba   | one         |                | - I             |                 | - State             | 800 M           |                            |                  |             |                |                |
|             | u=                | 118        |             |                | -               |                 |                     | $\sim$          |                            |                  |             |                |                |
|             | 8= 69             | Ľ          | n# <u>4</u> |                | 8               |                 |                     |                 |                            |                  |             |                |                |
|             |                   |            |             |                |                 | 1 7             |                     |                 |                            |                  |             |                |                |
| г           | Pontos            |            | 🖂 Ob        | jetos          |                 | 1.1             |                     |                 |                            |                  |             |                |                |
|             |                   |            | _           |                |                 |                 |                     |                 |                            |                  |             |                |                |
| <b> </b>  • | Linhas            |            | I Tex       | do             |                 |                 |                     |                 |                            |                  |             |                |                |
|             |                   |            |             |                |                 | <b>•</b> • -    | · 🗷 🔪 Principal     |                 | rela 2 /\Tek               | a 3 / ( Tela 4 / |             |                |                |
| Tabe        | a                 |            |             |                |                 |                 |                     | -               |                            |                  |             |                | 5×             |
|             | -<br>-<br>-       | - B7   E   |             | e le           | - 0             |                 |                     |                 |                            |                  |             |                |                |
|             | 9 ° °'0           | · 🖉    B   |             |                |                 |                 |                     |                 |                            |                  |             |                |                |
|             | id                | nome       | rotulo      | area           | erimetro        | ASA             | USO                 | NUM_IMOV        | POPULAC                    | MDECLIV          |             |                | -              |
| 1           | 61734             | SQN        | SQN         | 110770         | 1345.51         | NORTE           | Hotelaria           | 12              | 3500                       | 2.433729161783   |             |                |                |
| 2           | 61735             | SQN        | SQN         | 110082         | 1336.19         | NORTE           | Publico             | 15              | 250                        | 1.999323048453   |             |                |                |
| 3           | 61736             | SQN        | SQN         | 104903         | 1310.89         | NORTE           | Publico             | 18              | 300                        | 2.496246385392   |             |                |                |
| 4           | 61737             | SQN        | SQN         | 106524         | 1305.89         | NORTE           | Publico             | 100             | 400                        | 1.88260774054    |             |                |                |
| 5           | 61738             | SQN        | SQN         | 101699         | 1279.4          | NORTE           | Residencial         | 120             | 500                        | 2.612751018388   |             |                |                |
| 6           | 61739             | SQN        | SQN         | 95459          | 1248.97         | NORTE           | Residencial         | 35              | 140                        | 1.982566473818   |             |                |                |
| 4           | 61740             | SQN        | SQN         | 108359         | 1323,46         | NORTE           | Residencial         | 24              | 100                        | 1.7/4/8/9/8108   |             |                |                |
| 8           | 61742             | SQN        | SQN         | 104378         | 1301.07         | NORTE           | Residencial         | 24              | 120                        | 1.91359481/939   |             |                |                |
| 10          | 61742             | SON-       | SON-        | 113/98         | 1301,42         | NORTE           | Residencial         | 30              | 120                        | 1.901739304880   |             |                | -              |
|             |                   |            |             |                |                 |                 |                     |                 |                            | (                |             |                |                |

Passo 3 – Visualização de um mapa de quadras com o novo atributo calculado

**Importação de Imagem Landsat e Quick-Bird** Passo 1 – Imagem Landsat

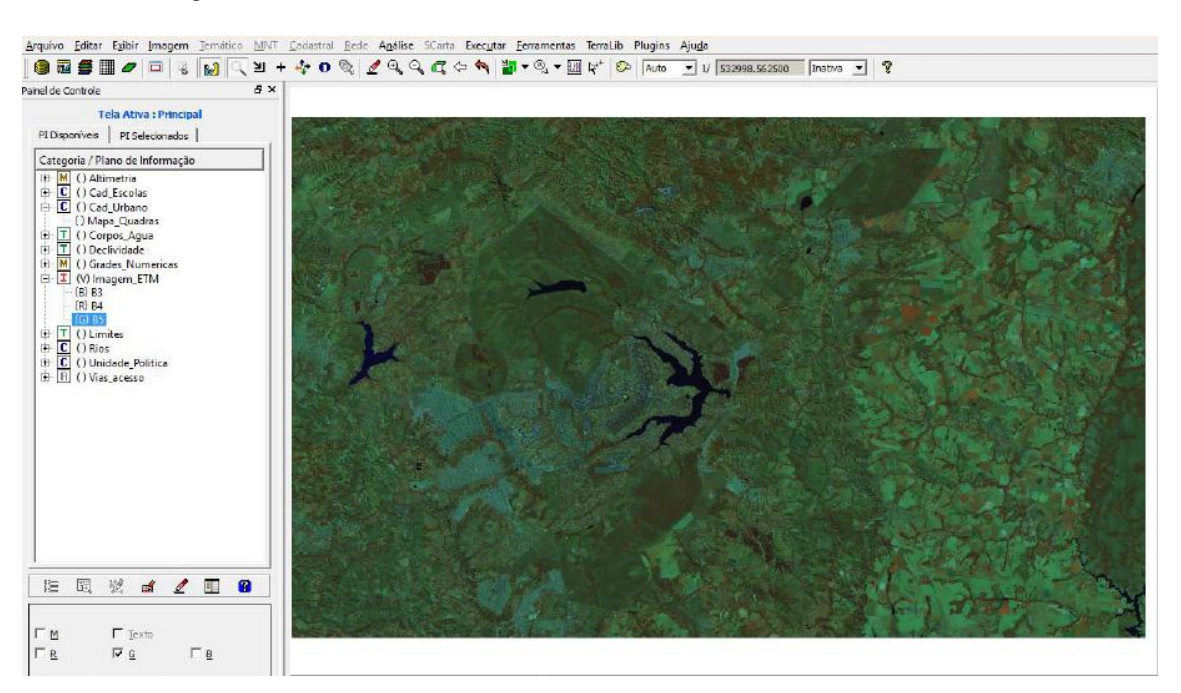

### Passo 2 – Imagem Quick-Bird

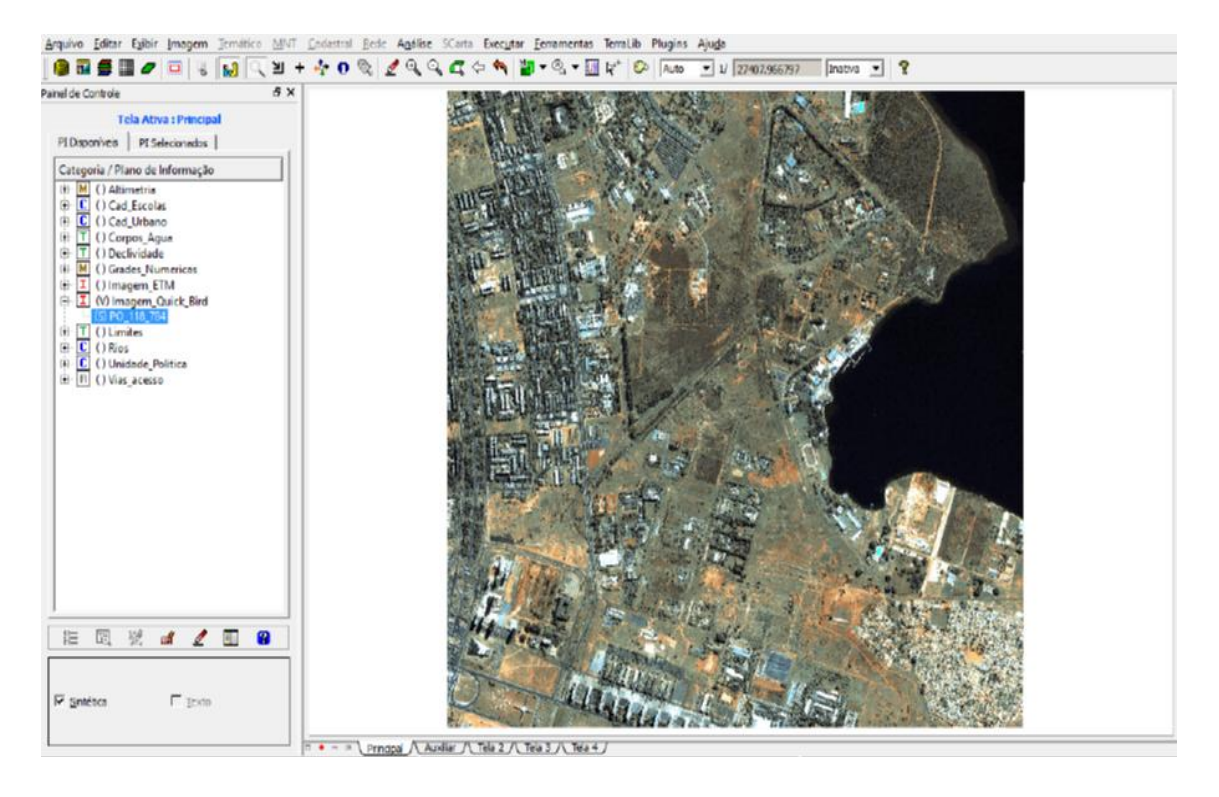

#### Atividade 15

#### Classificação supervisionada

Passo 1 – Criar uma imagem sintética de fundo

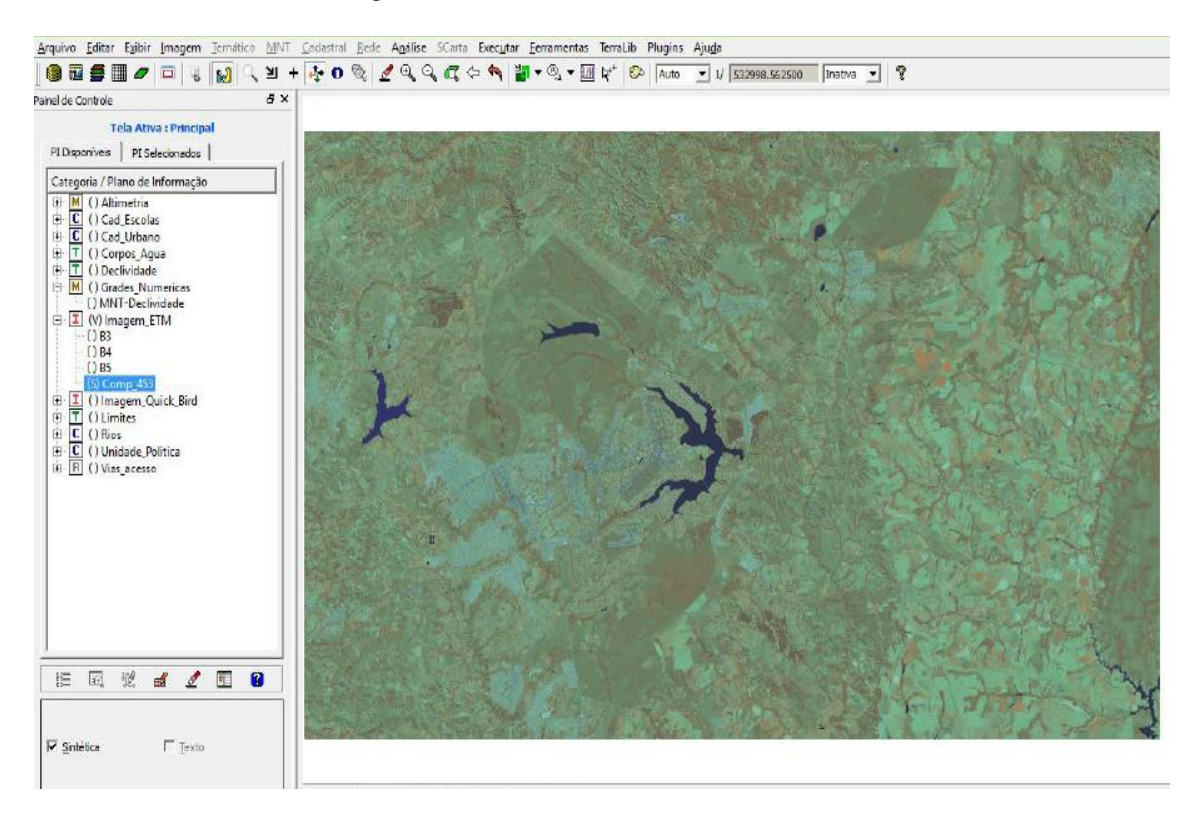

Passo 2 – Criação de um arquivo de contexto

| Tipo de Análise:    | C <u>R</u> egiões |
|---------------------|-------------------|
| <u>B</u> andas      |                   |
| [Imagem_ETM] - B3   |                   |
| [Imagem_ETM] - B4   |                   |
| [Imagem_ETM] - B5   |                   |
|                     |                   |
|                     |                   |
| Imagens Segmentadas |                   |
|                     |                   |
|                     |                   |
|                     |                   |
|                     |                   |
|                     |                   |
|                     |                   |

Passo 3 – Treinamento

| Nome: urbano                                                   | <u>C</u> or |
|----------------------------------------------------------------|-------------|
| Temas                                                          | Criar       |
| agua Núm.Total de Pixels:2976<br>mata Núm.Total de Pixels:1961 | Alterar     |
| reflorestamento Núm.Total de Pixels:1224 Remov                 |             |
| urbano Núm.Total de Pixels:1489                                | Importat    |
| )<br>M <u>o</u> do; ⓒ Normal ○ Agrupar ○ Desagrupar □          | Exibe todas |
| Tipo: 🗭 Aquisição 🛛 🔿 Te                                       | ste         |
| Contorno: O Poligonal O Retangular                             | C Região    |
| Amostras                                                       | Adquirir    |
| 4 (Aquisição) Núm.de Pixels:390                                | Alterar     |
| 6 (Aguisição) Núm.de Pixels:337                                | Demour      |
| 7 (Aquisição) Núm.de Pixels:42                                 | Remover     |
| 8 (Aquisição) Núm.de Pixels:380                                |             |
| Exportar Arquivo de Redes Neurais (SRN)                        |             |
| Edição Poligonal — Exportar Temas —                            |             |
| C Criar LF Categoria                                           |             |
| C Adicionar P                                                  |             |
| C Mover P PI:                                                  |             |
| Aguisição                                                      | Europeine   |
| C Remover P                                                    | Exportar    |

Passo 4 - Análise das amostras

| <u>D</u> esempenho Médio                    | 99.28 %                                                    |
|---------------------------------------------|------------------------------------------------------------|
| Abstenção Média                             | . 0.00 %                                                   |
| Confusão Média                              | : 0.72 %                                                   |
| Te <u>m</u> as                              | Matriz de Confusão do Tema                                 |
| reflorestame▲<br>urbano Nú<br>agricultura ↓ | urbano 1.08 %%<br>agricultura 98.92 %%<br>Rejeição 0.00 %% |
| Amo <u>s</u> tras                           | Matriz de Confusão da Amostra                              |
| m.de Pixels:108<br>um.de Pixels:60(         | agua 0.00 %<br>mata 0.00 %<br>reflorestamento 0.00 % -     |

# Passo 5 - Classificação da imagem

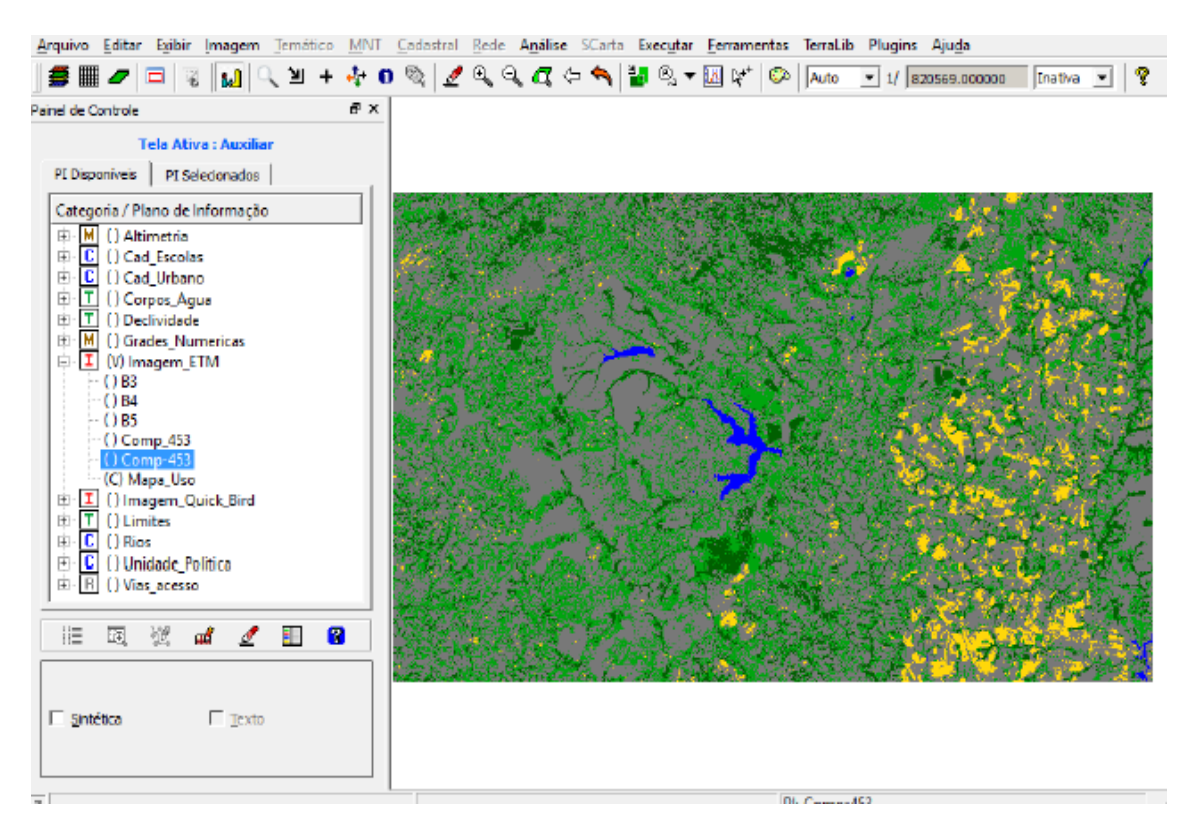

Passo 6 - Pós-classificação

| Imagens Classificadas |
|-----------------------|
| Mapa_Uso              |
| Peso: 3<br>Limiar: 3  |
| Executar Fechar Ajuda |

Passo 7 - Mapeamento para o modelo temático

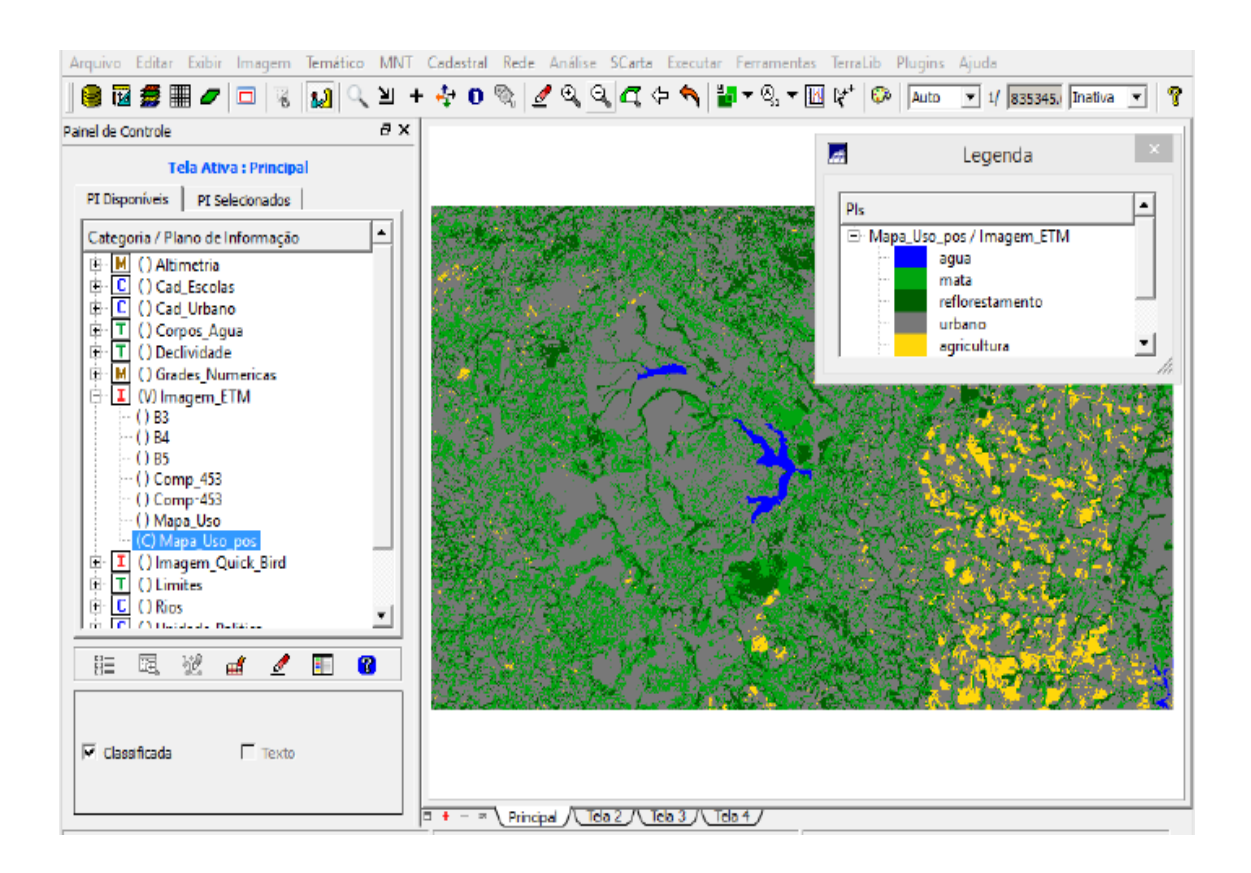

Paola Cardozo